# CAN-BUS Shield V2.0SKU: 103030215

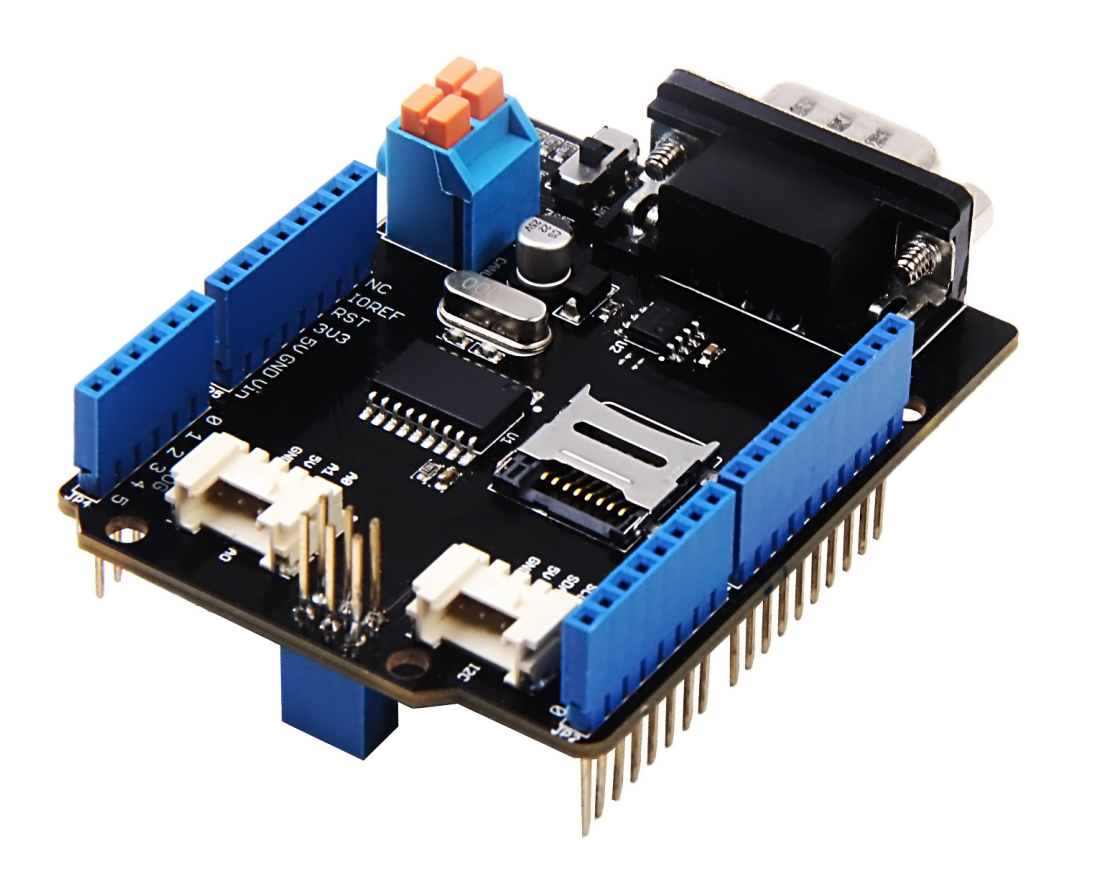

CAN-BUS 是一种普通的工业总线,由于其长距离,中等通信速度和高可靠性。它通常在现代机床上应用,例 如汽车诊断总线。

该CAN总线扩展板采用MCP2515 CAN总线控制器与SPI接口和MCP2551 CAN收发器,为您提供Arduino / Seeeduino CAN-BUS函数。通过添加OBD-II转换器电缆并导入OBD-II库,就可以构建板载诊断设备或数据记录器。

之前,我们制作了两个版本的CAN-BUS Shield,即V1.0和V1.2。它们都广受我们用户的好评。为了做得更好,几个月前,我们进行了关于CAN-BUS Shield V1.2的调研,收到了许多有价值的建议(感谢所有反馈给我们的用户)。我们十分重视这些用户的意见,我们决定进行更新。于是,新一代产品就此孕育而生 —— CAN-BUS Shield V2

版本

本文档适用于以下版本的产品::

| 版本                  | 发布日期         | 购买链接       |
|---------------------|--------------|------------|
| CAN BUS Shield V1.0 | 2012 11月 14号 | E.O.L 不再销售 |
| CAN BUS Shield V1.1 | 2013 8月10号   | E.O.L 不再销售 |

| 版本                  | 发布日期      | 购买链接                            |
|---------------------|-----------|---------------------------------|
| CAN BUS Shield V1.2 | 2015 2月5号 | Get One Now 🐂 点击购买              |
| CAN BUS Shield V2.0 | 2017 8月1号 | Get One Now 🐂 🛛 <sub>点击购买</sub> |

版本对比

| 特性             | V1.2          | V2.0          |
|----------------|---------------|---------------|
| CAN-BUS 控制芯片   | MCP2515       | MCP2515       |
| CAN 收发芯片       | MCP2551       | MCP2551       |
| 默认 OBD 引脚接口    | 标准 OBD-II     | 标准 OBD-II     |
| 标准 CAN 引脚接口    | 不兼容           | 兼容 (跳线)       |
| INT Pin        | 不可改变          | D2 或者 D3 (跳线) |
| TF card 套的CS引脚 | 没有 TF card 卡套 | D4 或者 D5 (跳线) |
| Grove 串行接口     | D0/D1         | A0/A1         |
| I2C Grove      | A4/A5         | SDA/SCL       |
| Grove 接口方向     | 垂直            | 水平            |
| P1 焊盘          | 扩展板正面         | 扩展板反面         |

#### CAN BUS Shield V2.0 的新特性 ###硬件

- 1. 原本DB9接口是OBD标准,通过增加跳线,兼容CAN OPEN标准
- 2. INT通过一个跳线选择D2或者D3
- 3. 增加SD卡座子, CS默认接到D4, 可以通过跳线到D5(使用stalker的sd座子)
- 4. Serial的Grove座子改到A0/A1 (考虑到D0/D1通常需要用来下载代码,没有办法接其他模块,A0/A1既可 以当做模拟口,也可以当做数字口,使用起来更加方便)
- 5. I2C的连线不再接到A4/A5,改到标准引脚的SDA/SCL
- 6. 两个Grove座子躺着,ICSP两边各一个
- 7. P1放到板子底下,方便切割和焊接
- 8. 其他基于电子/成本方面的优化

#### ###软件

- 1. 增加读取汽车数据的函数及examples
- 2. 增加SD卡的读取
- 3. 其他bug修复以及优化
- 4. 增加把汽车数据存储到SD卡的example

#### D-Sub CANbus 引脚接口

**pin#** 信号名称 信号描述

| pin# | 信号名称     | 信号描述          |
|------|----------|---------------|
| 1    | Reserved | Upgrade Path  |
| 2    | CAN_L    | Dominant Low  |
| 3    | CAN_GND  | 地             |
| 4    | Reserved | Upgrade Path  |
| 5    | CAN_SHLD | 扩展板, 可选       |
| 6    | GND      | 地,可选          |
| 7    | CAN_H    | Dominant High |
| 8    | Reserved | Upgrade Path  |
| 9    | CAN_V+   | Power, 可选     |

## 替代方案

如果您的项目是空间有限的,除了CAN-BUS之外,不需要其他功能,这里是一个Grove CAN-BUS模块,与 Arduino兼容,更紧凑,性价比更高,参考请点击这里。

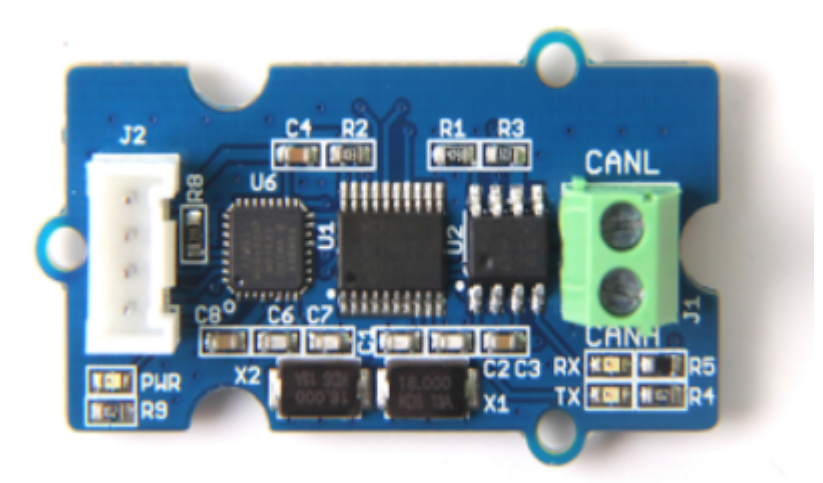

#### 如果我想将这个扩展板连接到我的车,该怎么办?

如果您想要读取数据或控制汽车,则可以使用OBD> DB9电缆,该电缆将轻松完成OBD连接器到DB9连接器的转换。该电缆也可以连接到具有OBD连接器的任何东西。我们在电缆上添加了一个开关,方便您的控制。您可以点击下面的图标购买该电缆。

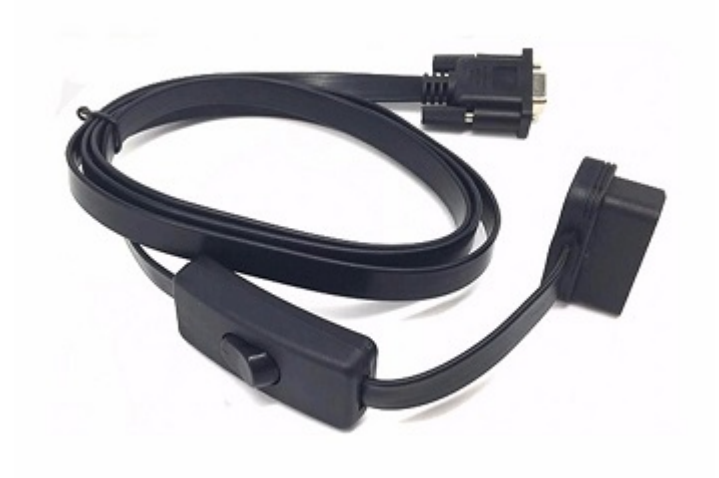

#### USB-CAN分析仪

如果您需要一个CAN总线分析仪来检测您的CAN总线,我们推荐下面的 USB-CAN Analyzer。(同样您可以点击下面的图片购买)

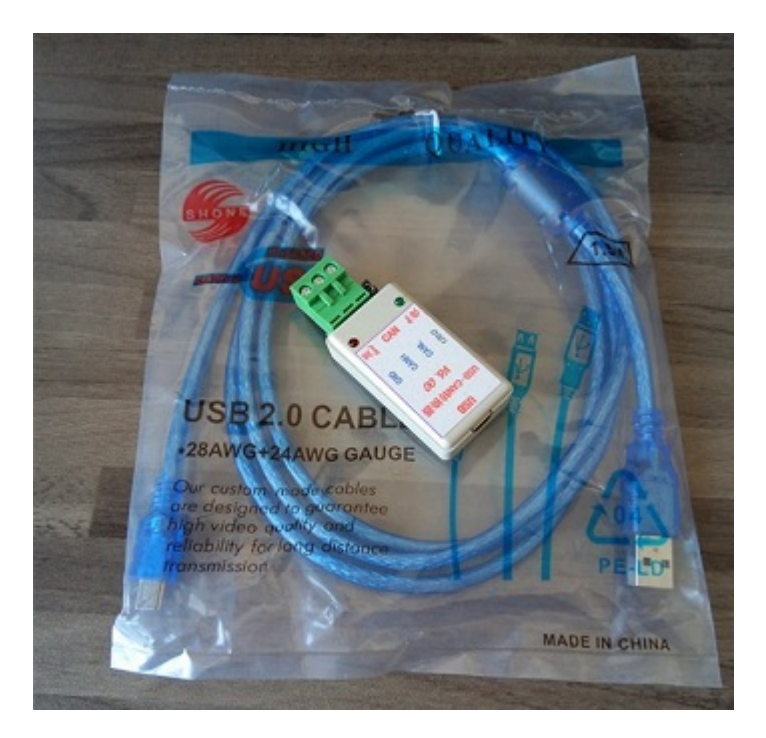

产品特性

- CAN V2.0 速度高达1 Mb / s
- SPI接口速度高达10 MHz
- 支持标准(11位)和扩展(29位)数据以及远程帧
- 两个具有优先消息存储的接收缓冲区
- 工业标准DB-9连接器
- OBD-II和标准CAN引脚兼容可选
- 可选TF card CS引脚
- 可选择INT引脚
- 新型按压接线端子易于连接CAN\_H 和 CAN\_L
- 两个Grove连接器(I2C和UART)

• LED指示灯

!!!Note CAN BUS 可以良好地兼容Arduino UNO (ATmega328), Arduino Mega (ATmega1280/2560) 、 Arduino Leonardo (ATmega32U4).

# 硬件概述

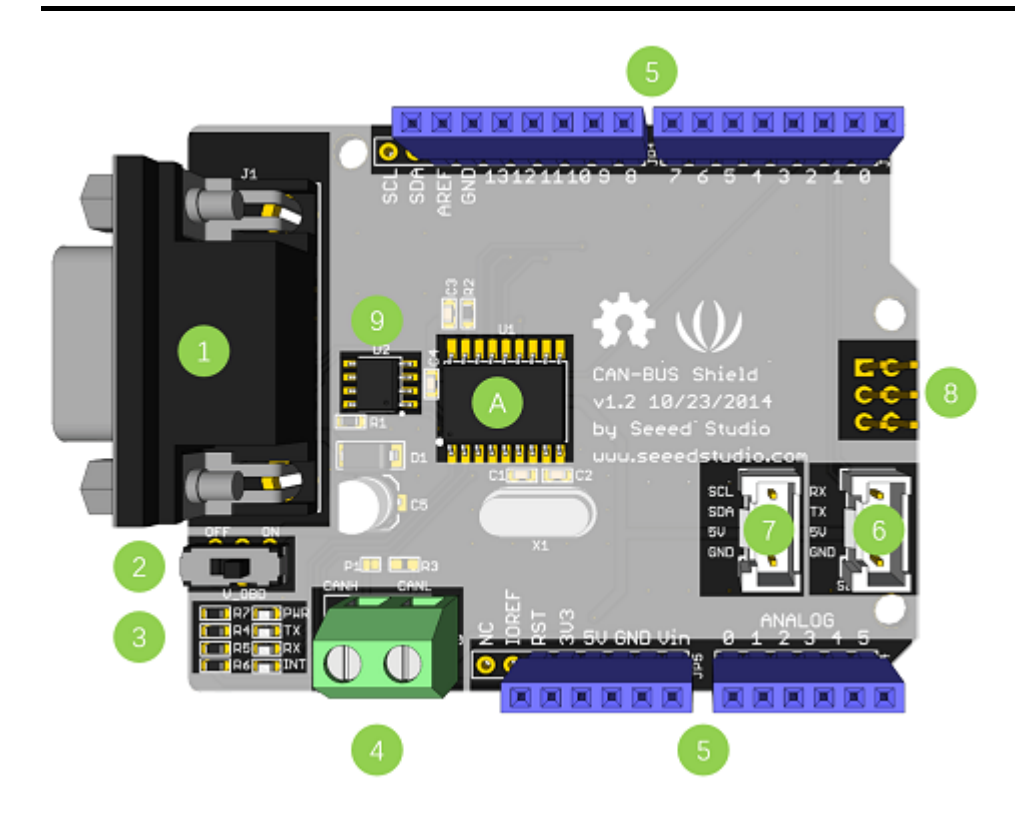

- 1. DB9 接口 通过DBG-OBD线缆来连接OBDII 接口。
- 2. V\_OBD 通过OBDII 接口获取电源 (来着 DB9)
- 3. Led 指示器:
  - PWR: 电源
  - TX:发送数据时闪烁
  - RX: 接收数据时闪烁
  - **INT**: 数据中断
- 4. 接线端子 CAN\_H 和 CAN\_L
- 5. Arduino UNO 引脚接口
- 6. Grove 串行连接器
- 7. \*\*Grove I2C连接器 \*\*
- 8. ICSP 引脚
- 9. 芯片 MCP2551, 高速 CAN 收发器 (datasheet)
- 10. 芯片 MCP2515, 带有 SPI 接口的标准 CAN 总线控制器 (datasheet)
- 11. SD卡卡座

!!!warning - 当您在一个网络中使用两个以上的CAN总线扩展板时,应考虑阻抗。您应该用刀切割PCB中的P1, 或者干脆取下PCB上的R3。

#### 管脚图

| Pinmap of CAN_BUS                              |                        |         |       |
|------------------------------------------------|------------------------|---------|-------|
| GND<br>POWER<br>INT<br>FREE<br>PIN NAME<br>SPI |                        |         |       |
| CONTROL                                        |                        | SCL     | FREE  |
|                                                |                        | SDA     | FREE  |
|                                                |                        | AREF    |       |
|                                                |                        | GND     |       |
|                                                |                        | • D13   | SCK   |
|                                                |                        | • D12   | MISO  |
|                                                |                        | • D11   | MOSI  |
|                                                |                        | • D10   | CS*   |
|                                                |                        | • D9    | CS    |
|                                                |                        | • D8    | FREE  |
| V OBD                                          | 5                      | • D7    | FRFF  |
|                                                | ·                      | D6      | FRFF  |
| FREE A0 🔟                                      |                        | D5      | FRFF  |
| FREE A1 🛛                                      |                        | • D4    | FREE  |
| FREE A2 🔟                                      |                        | • D3    | INT B |
| FREE A3 🗵                                      |                        | • D2    | INT A |
| FREE A4                                        | ᡢᢩᠲᡌ᠊ᡷᢂ᠊ᢩ᠆ᡃᢆ᠐᠐᠌ᡃᠳ᠋ᠷ᠘᠆ᢁ | • D1/TX | FREE  |
| FREE A5                                        |                        | • D0/RX | FREE  |
|                                                |                        |         |       |

RST

GND

SCK

MOSI

MISO

5V

!!!note - 空闲针可用于其他用途。

#### DB9&OBDii 接口

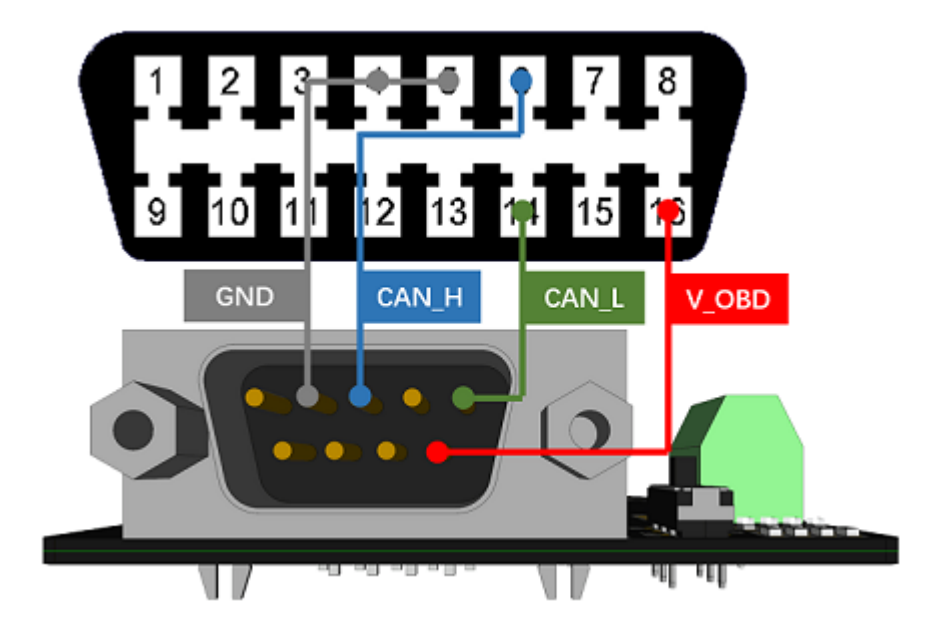

## CS\_CAN 引脚

默认情况下,V2.0的SPI\_CS引脚连接到 D9。如果要更改为 D10,请按照以下说明进行操作。

• 步骤1: 查看PCB的背面, 你会发现一个名为 CS\_CAN 的焊盘。

NOSI CSK

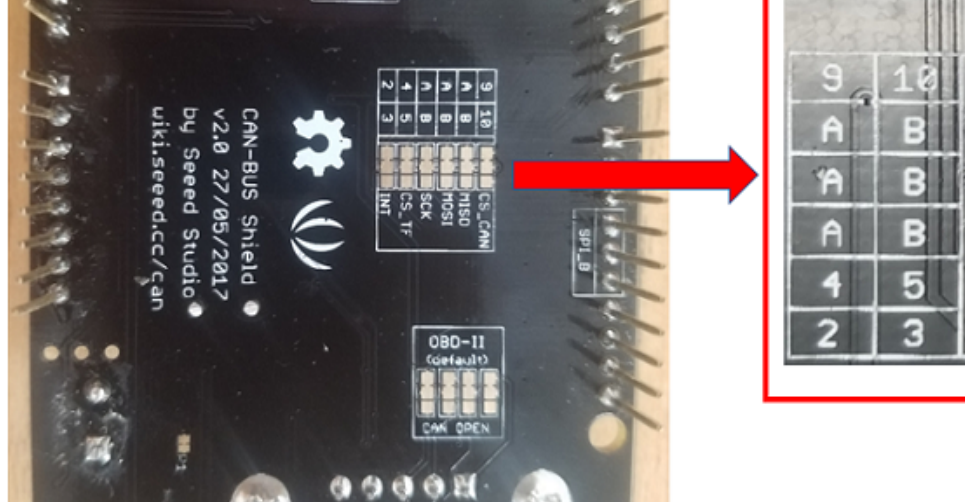

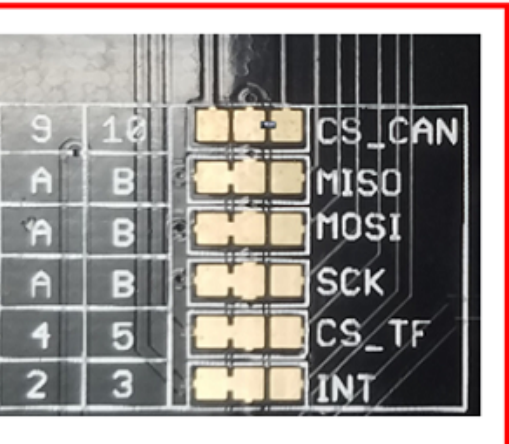

• 步骤2: 割断焊盘9和中间焊盘之间的导线

1 B.M.C. N

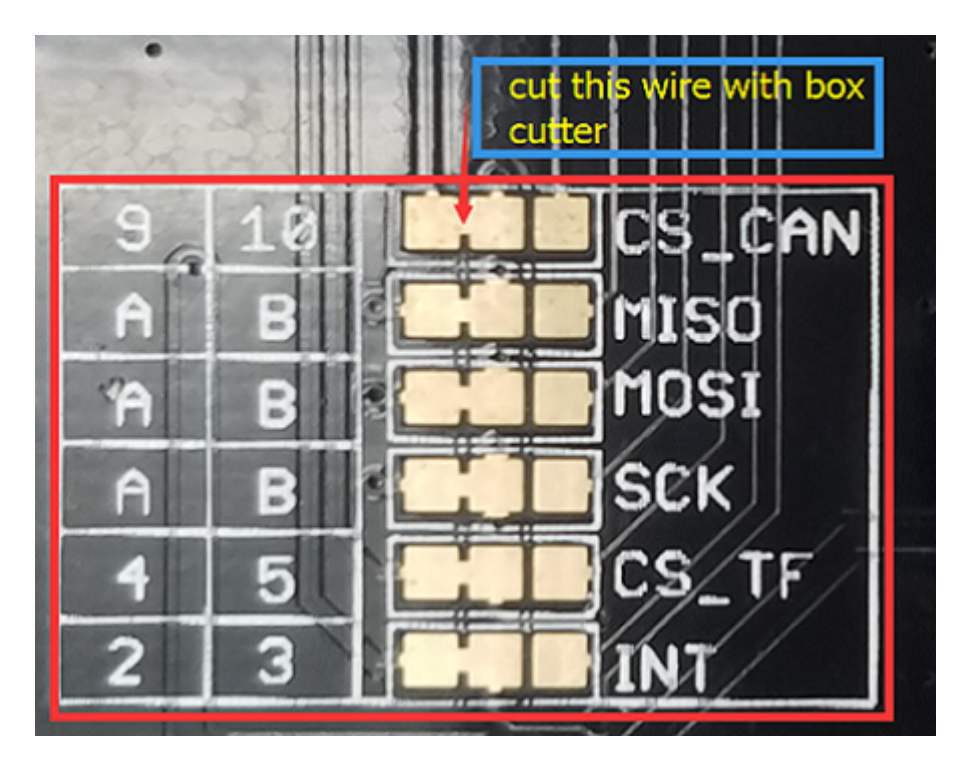

• 步骤3: 将中间焊盘和焊盘10焊接在一起。

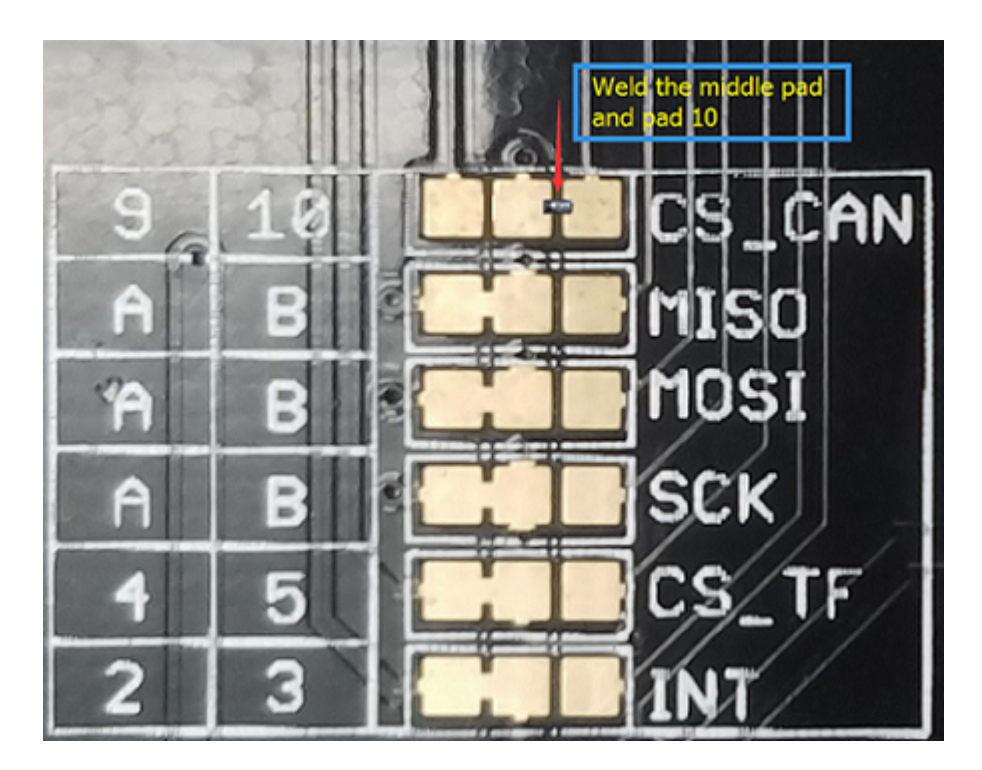

!!!warning - 切割的时候请您小心,不要伤到自己或者割坏PCB板子。

### INT pin 引脚

默认情况下,V2.0的INT引脚连接到D2。如果要更改为D3,请按照以下说明进行操作。

- 步骤1: 查看PCB的背面, 你会发现一个名为 INT 的焊盘。

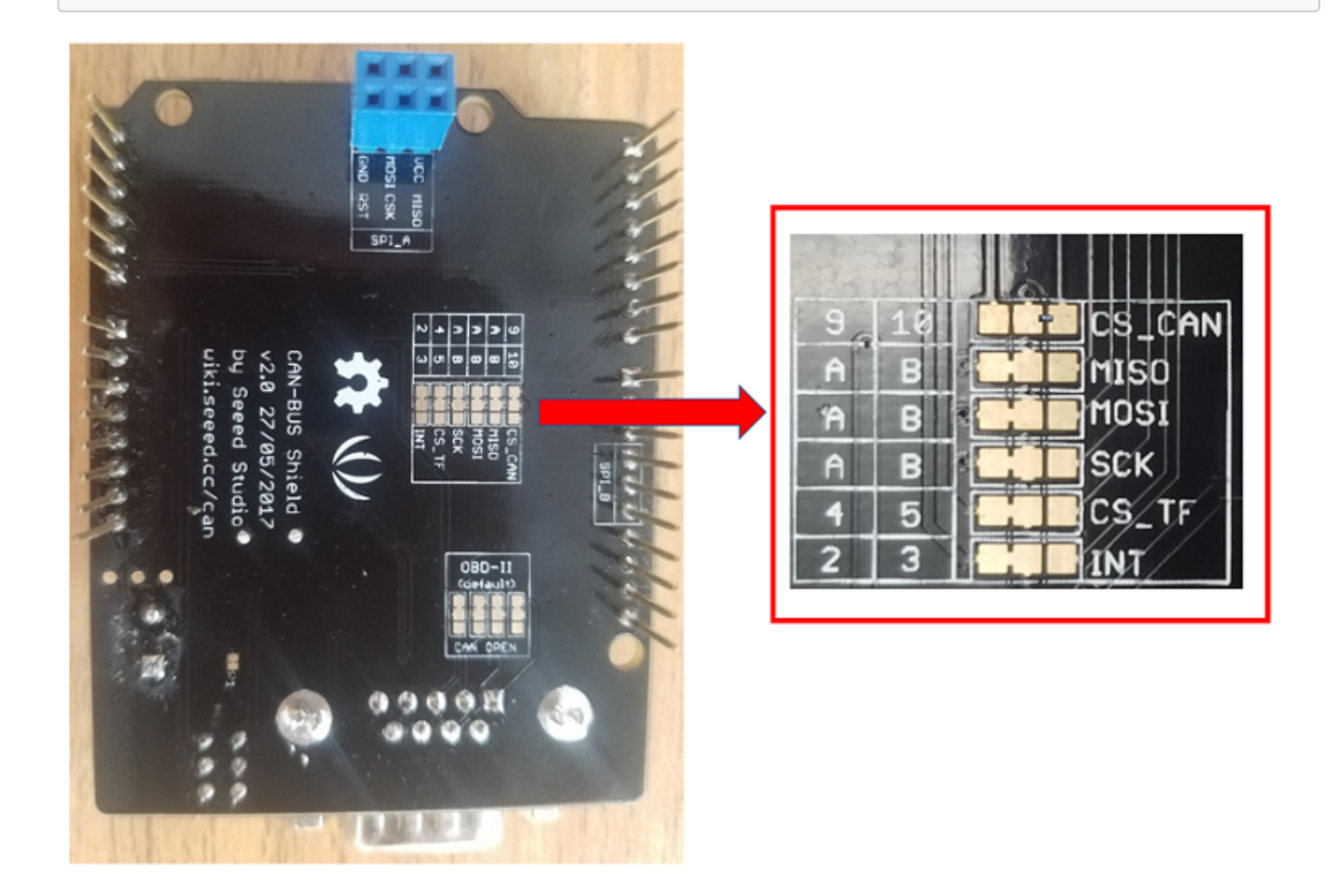

- 步骤2: 割断焊盘2和中间焊盘之间的导线

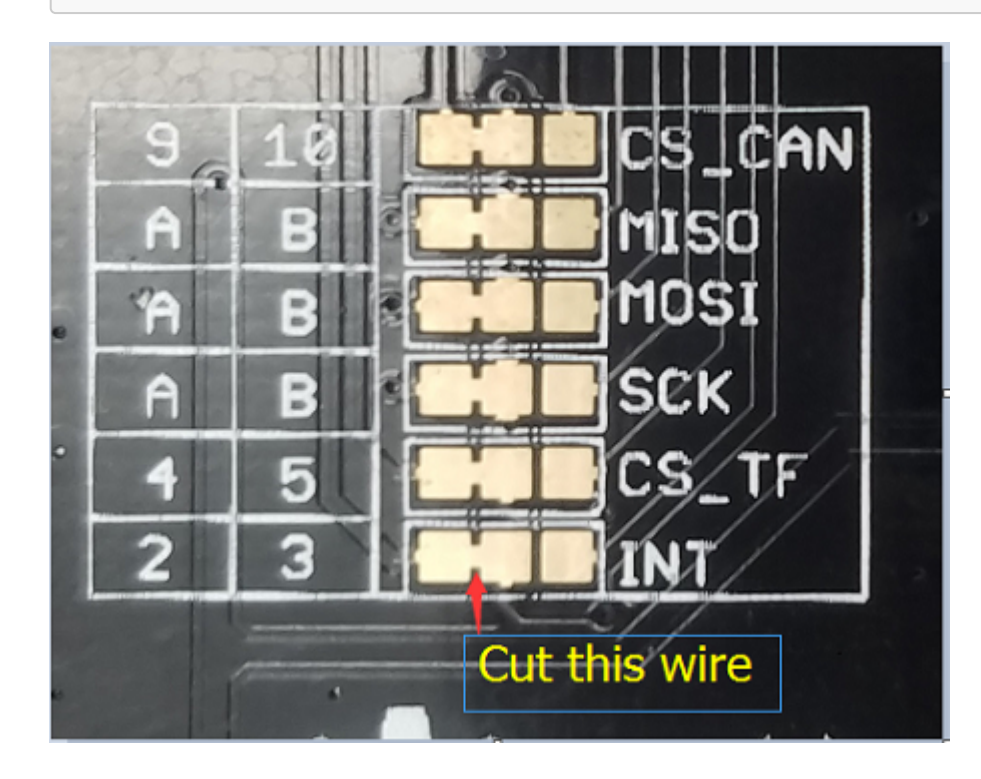

- 步骤3: 将中间焊盘和焊盘3焊接在一起。

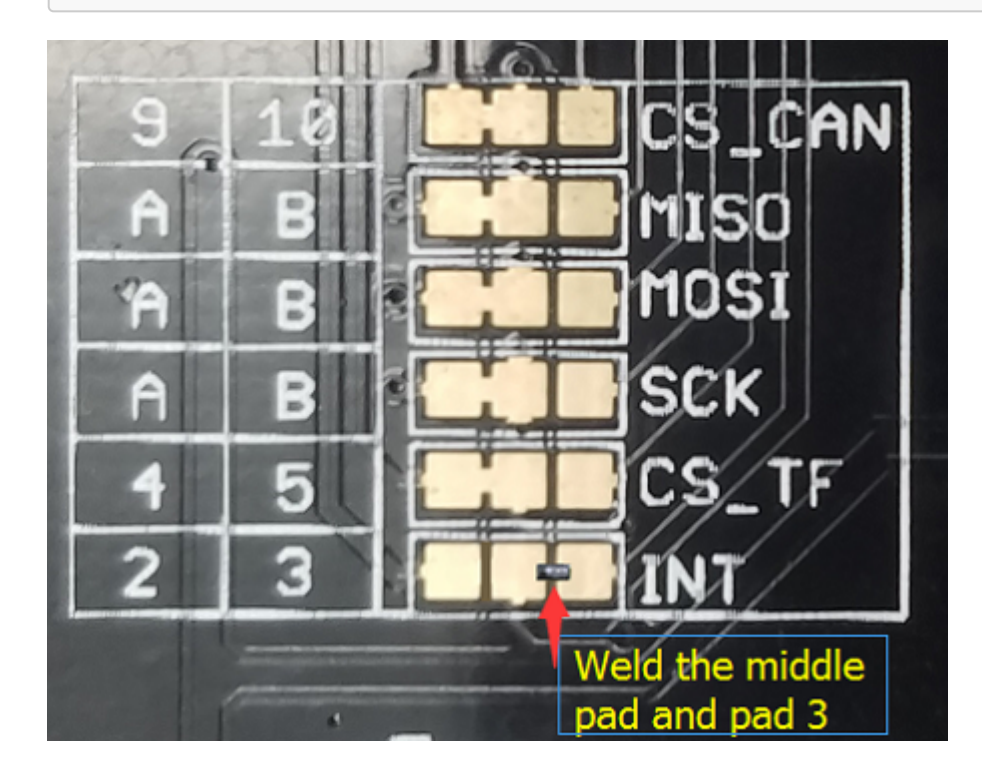

#### SPI引脚

默认情况下,SPI引脚(SCK,MISO,MOSI)被连接到ICSP引脚。但是对于某些核心板,SPI引脚位于D11~D13。如果发生这种情况,您需要对PCB进行一些更改。看看PCB的背面,有三个焊盘,MOSI,MISO和SCK,它们默认连接到A。如果需要,您可以将它们更改为B。

**!!!note** - 对于Arduino UNO, Arduino Mega, Arduino Leonardo 以及任何其他基于AVR 的Arduino 核心板, 我们 推荐初始设置。

!!!warning - 切割的时候请您小心,不要伤到自己或者割坏PCB板子。

# 入门指南

以下是一个简单的例子来说明CAN-BUS Shield的工作原理。在这个例子中,我们需要2块CAN-BUS扩展板以及 Arduino或Seeeduino。

!!!note 此示例基于 Arduino IDE version 1.6.9.

步骤1:我们需要准备些啥

| 名称             | 功能       | 数量 | 购买链接 |
|----------------|----------|----|------|
| CAN-BUS Shield | CAN 总线通信 | 2  | 购买链接 |
| Seeeduino V4.2 | 控制器      | 2  | 购买链接 |
| 跳线             | 连接       | 2  | 购买链接 |

#### 步骤2:硬件连接

将每块CAN-BUS 扩展板都插在Seeeduino V4.2上,然后如下图所示使用两根跳线将两块CAN-BUS 扩展板连接起来。

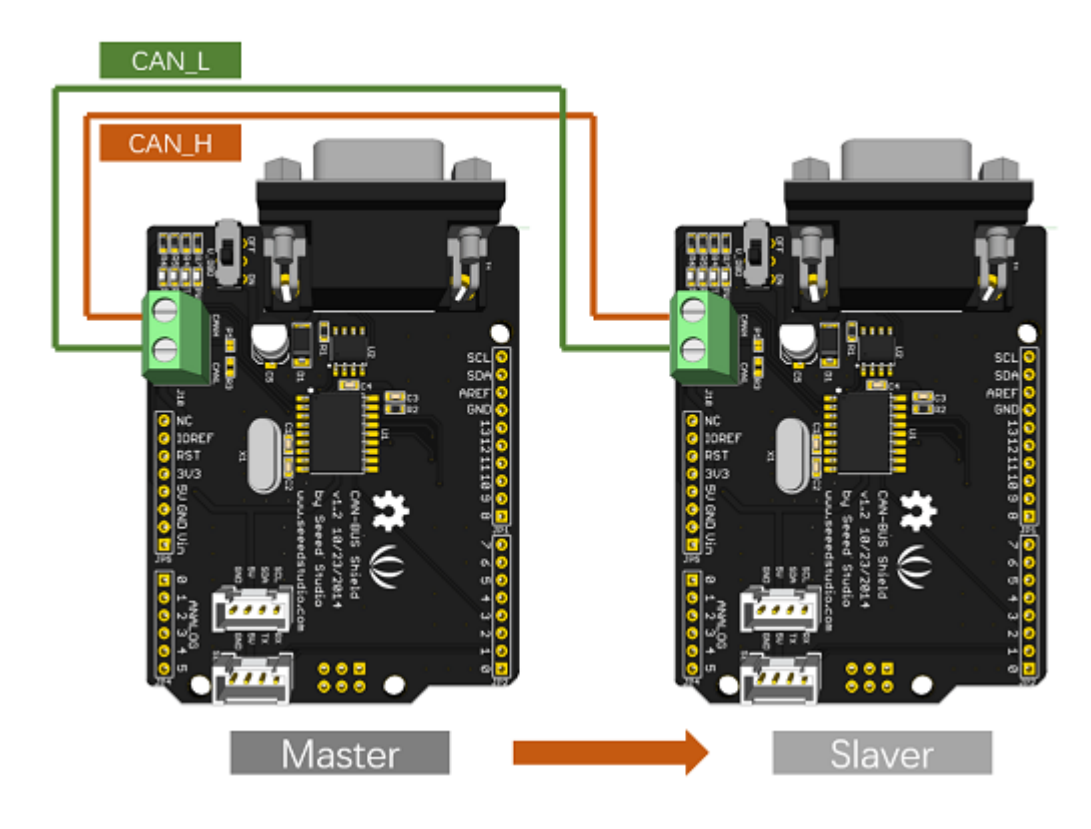

!!!note - CAN\_H 连接到 CAN\_H, CAN\_L 连接到 CAN\_L

#### 步骤3:软件

请遵循 如何安装Arduino库 来安装 CAN BUS shield library.

点击下面图标来下载CAN BUS shield library

# Download CAN BUS Shield Library

下载完成后安装库文件到您的Arduino。

一个节点(此处代表Seeeduino + CAN\_BUS 扩展板) 作为主机,另外一个节点作为从机。 主机将持续地向从机发送数据。

!!!note 在上传代码前,每一个节点都可以作为主机。

打开发送示例(文件>示例> CAN\_BUS\_Shield-master>发送)并上传到主机。

| 🗯 Arduino                                                                                                    | File Edit Ske                                                                                                    | etch Too           | ls Help                                                                                                    |                  |                                                                                      |
|----------------------------------------------------------------------------------------------------|----------------------------------------------------------------------------------------------------|--------------------|----------------------------------------------------------------------------------------------------|------------------|--------------------------------------------------------------------------------------|
| HelloWorld                                                                                                    | New<br>Open<br>Open Recent<br>Sketchbook<br>Examples<br>Close                                                                          | ₩N<br>₩O<br>►<br>► | A<br>DHT sensor library<br>EEPROM<br>Esplora<br>Ethernet                                                                                                    |                  | Arduino 1.6.9                                                                        |
| Demonstrates th<br>library works w                                                                                                    | Save<br>Save As                                                                                                    | 쁐S<br>쇼쁐S          | Robot Control<br>Robot Motor                                                                                                    |                  |                                                                                      |
| Hitachi HD44780<br>can usually tel                                                                                                    | Page Setup<br>Print                                                                                                    | ሮ                  | SD<br>SoftwareSerial<br>SPI                                                                                                    | *                |                                                                                      |
| This sketch prin<br>and shows the ti<br>The circuit:                                                                                                    | me.                                                                                                    | !" to the          | Temboo<br>Wire<br>RETIRED                                                                                                    | * *              |                                                                                      |
| <pre>* LCD RS pin to<br/>* LCD Enable pin<br/>* LCD D4 pin to<br/>* LCD D5 pin to<br/>* LCD D6 pin to<br/>* LCD D7 pin to<br/>* LCD R/W pin to<br/>* LCD VSS pin to<br/>* LCD VCC pin to</pre> | digital pin 12<br>a to digital pin<br>digital pin 5<br>digital pin 4<br>digital pin 3<br>digital pin 2<br>o ground<br>o ground<br>o SV | 11                 | Examples from Custom Libraries<br>Accelerometer_H3LIS331DL-master<br>Arduino Learning Board<br>Arduino Twitter Library<br>Arduino-Websocket-Fast<br>Blynk<br>BTLE | ><br>><br>><br>> |                                                                                      |
| * 10K resistor:<br>* ends to +5V an<br>* wiper to LCD V                                                                                                    | d ground<br>0 pin (pin 3)                                                                                                    |                    | CAN_BUS_Shield-master<br>dht11<br>ESP8266 Weather Station                                                                                                    |                  | receive_Blink<br>receive_check<br>receive_interrupt                                  |
| Library original<br>by David A. Mell<br>library modified<br>by Limor Fried (<br>example added 9<br>bv Tom Iaoe                                                                                 | ly added 18 Apr<br>is<br>I 5 Jul 2009<br><u>http://www.lady</u><br>Jul 2009                                                            | 2008<br>ada.net)   | ESP8266_Simple-master<br>GSM<br>IRremote<br>Keypad<br>LCDMenuLib                                                                                                  |                  | send<br>send_Blink<br>send_Blink_ROS<br>set_mask_filter_recv<br>set_mask_filter_send |

打开receive\_check示例(文件>示例> CAN\_BUS\_Shield-master> receive\_check)并上传到从机。

| 🗯 Arduino                           | File Edit Ske   | etch Tool         | s Help                          |   |                      |
|-------------------------------------|-----------------|-------------------|---------------------------------|---|----------------------|
| •••                                 | New             | ЖN                | ▲                               | 1 | Arduino 1.6.9        |
|                                     | Open            | жо                | DHT sensor library              |   |                      |
|                                     | Open Recent     | •                 | FEPROM                          |   |                      |
| HelloWorld                          | Sketchbook      | •                 | Esplora                         |   |                      |
| /*                                  | Examples        |                   | Espiora                         |   |                      |
| LiquidCrystal                       | Close           | жw                | Eirmoto                         |   |                      |
|                                     | Save            | ЖS                | Pillida<br>Robet Control        |   |                      |
| Demonstrates th                     | Save As         | <mark>ት</mark> #S | Robot Control                   |   |                      |
| library works w                     |                 |                   | RODOL MOTOR                     |   |                      |
| Hitachi HD44780                     | Page Setup      | ΰжР               | SD<br>Software Carial           |   |                      |
| can usually tel                     | Print           | ЖР                | SoftwareSerial                  |   |                      |
| This sketch prin                    | ts "Hello World | !" to the         | SPI                             |   |                      |
| and shows the ti                    | .me.            |                   | Tempoo                          |   |                      |
|                                     |                 |                   | WIRE                            |   |                      |
| The circuit:                        |                 |                   | RETIRED                         | • |                      |
| * LCD RS pin to                     | digital pin 12  | 11                | Examples from Custom Libraries  |   |                      |
| * LCD Endble pln<br>* LCD D4 pin to | diaital nin 5   | 11                | Accelerometer H3LIS331DL-master | • |                      |
| * LCD D5 pin to                     | digital pin 4   |                   | Arduino Learning Board          | • |                      |
| * LCD D6 pin to                     | digital pin 3   |                   | Arduino Twitter Library         |   |                      |
| * LCD D7 pin to                     | digital pin 2   |                   | Arduino-Websocket-East          |   |                      |
| * LCD R/W pin to                    | ground          |                   | Blynk                           |   |                      |
| * LCD VSS pin to                    | ground          |                   | BTIE                            |   |                      |
| * LCD VCC pin to<br>* 10K resistor: | )               |                   | CAN BUS Shield-master           |   | receive Blink        |
| * ends to +5V an                    | id around       |                   | dbt11                           |   | receive_blink        |
| * wiper to LCD V                    | 0 pin (pin 3)   |                   | ESD8266 Weather Station         |   | receive interrunt    |
|                                     |                 |                   | ESD8266 Simple-master           |   | send                 |
| Library original                    | ly added 18 Apr | 2008              | CSM                             |   | send Blink           |
| by David A. Mell                    | 15<br>101 2000  |                   | IPremote                        |   | send_Blink_BOS       |
| by Limor Fried (                    | http://www.ladv | ada net )         | Kovpad                          |   | set mask filter reau |
| example added 9                     | Jul 2009        | uuu.nee)          |                                 |   | set_mask_filter_recv |
| by Tom Iaoe                         |                 |                   |                                 |   | set_mask_miter_send  |

## 步骤4: 查看结果

打开Arduino IDE(从机)的串行监视器,您将获得从主机发送的数据。

| ۲           |               |            |   |   |   |   |   | COM5 (Arduino Uno) – 🗖     | ×         |
|-------------|---------------|------------|---|---|---|---|---|----------------------------|-----------|
| 4           |               |            |   | _ |   |   |   | Si                         | end       |
| Get d<br>O  | ata from<br>1 | ID: 0<br>2 | 3 | 4 | 5 | 6 | 7 |                            | ^         |
| Get d<br>O  | ata from<br>1 | ID: 0<br>2 | 3 | 4 | 5 | 6 | 7 |                            |           |
| Get d<br>O  | ata from<br>1 | ID: 0<br>2 | 3 | 4 | 5 | 6 | 7 |                            |           |
| Get d<br>O  | ata from<br>1 | ID: 0<br>2 | 3 | 4 | 5 | 6 | 7 |                            |           |
| Get d<br>0  | ata from<br>1 | ID: 0<br>2 | 3 | 4 | 5 | 6 | 7 |                            |           |
| Get d<br>O  | ata from<br>1 | ID: 0<br>2 | 3 | 4 | 5 | 6 | 7 |                            |           |
| Get d<br>O  | ata from<br>1 | ID: 0<br>2 | 3 | 4 | 5 | 6 | 7 |                            |           |
| Get d<br>O  | ata from<br>1 | ID: 0<br>2 | з | 4 | 5 | 6 | 7 |                            |           |
| Get d<br>O  | ata from<br>1 | ID: 0<br>2 | 3 | 4 | 5 | 6 | 7 |                            |           |
| <b>√</b> A: | utoscrol      | 1          |   |   |   |   |   | No line ending v 115200 ba | ~<br>ud ~ |

## 1. 设置波特率

该函数用于初始化CAN总线系统的波特率。

可用的波特率列表如下:

```
#define CAN_5KBPS
                    1
#define CAN_10KBPS
                    2
#define CAN_20KBPS
                    3
#define CAN_25KBPS
                    4
#define CAN_31K25BPS 5
#define CAN_33KBPS
                   6
#define CAN_40KBPS
                   7
#define CAN_50KBPS
                   8
#define CAN_80KBPS 9
#define CAN_83K3BPS 10
#define CAN_95KBPS
                    11
#define CAN_100KBPS 12
#define CAN 125KBPS 13
#define CAN_200KBPS 14
#define CAN_250KBPS 15
#define CAN 500KBPS 16
#define CAN_666kbps 17
#define CAN_1000KBPS 18
```

2. 设置接收屏蔽寄存器和过滤寄存器

控制器芯片上有2个接收屏蔽寄存器和5个滤波器寄存器,用于保证从目标设备获取数据。它们特别适用于由许 多节点组成的大型网络。

我们提供两种函数来利用这些屏蔽寄存器和滤波器寄存器。他们是:

#### Mask:

init\_Mask(unsigned char num, unsigned char ext, unsigned char ulData);

#### Filter:

init\_Filt(unsigned char num, unsigned char ext, unsigned char ulData);

• num num表示要使用哪个寄存器。您可以设置0或1选择屏蔽寄存器,0至5选择过滤寄存器。

- ext 表示帧的状态。0表示它是标准帧。1表示它是一个扩展帧。
- ulData 代表屏蔽帧或过滤帧的内容。

###3. 校验接收 MCP2515可以在轮询模式下工作,其中软件检查接收到的帧,或使用附加引脚来发信号通知帧 已被接收或发送完成。

使用以下函数轮询接收到的帧。

INT8U MCP\_CAN::checkReceive(void);

如果帧到达,该函数将返回1,如果没有到达,则返回0。

###4. 获取 CAN ID 当某些数据到达时,您可以使用以下函数获取"发送"节点的CAN ID。

INT32U MCP\_CAN::getCanId(void)

###5. 发送数据

CAN.sendMsgBuf(INT8U id, INT8U ext, INT8U len, data\_buf);

这是将数据发送到总线上的函数。其中:

- id 表示数据来源
- ext 表示帧的状态。'0'表示标准帧。'1'表示扩展帧。
- len 表示此帧的长度。
- data\_buf 是此消息的内容。

例如,在"发送"示例中,我们有:

```
unsigned char stmp[8] = {0, 1, 2, 3, 4, 5, 6, 7};
CAN.sendMsgBuf(0x00, 0, 8, stmp); //send out the message 'stmp' to the bus and
tell other devices this is a standard frame from 0x00.
```

###6. 接收数据

以下函数用于在"接收"节点上接收数据:

CAN.readMsgBuf(unsigned char len, unsigned char buf);

在屏蔽器和过滤器都设置好的条件下,这个函数只会接收满足屏蔽器和过滤器筛选条件的数据帧。

- len 表示数据长度。
- buf 是存储数据的位置。

生成一个新的波特率

| #define | CAN_5KBPS    | 1  |
|---------|--------------|----|
| #define | CAN_10KBPS   | 2  |
| #define | CAN_20KBPS   | 3  |
| #define | CAN_25KBPS   | 4  |
| #define | CAN_31KBPS   | 5  |
| #define | CAN_33KBPS   | 6  |
| #define | CAN_40KBPS   | 7  |
| #define | CAN_50KBPS   | 8  |
| #define | CAN_80KBPS   | 9  |
| #define | CAN_83KBPS   | 10 |
| #define | CAN_95KBPS   | 11 |
| #define | CAN_100KBPS  | 12 |
| #define | CAN_125KBPS  | 13 |
| #define | CAN_200KBPS  | 14 |
| #define | CAN_250KBPS  | 15 |
| #define | CAN_500KBPS  | 16 |
| #define | CAN_666KBPS  | 17 |
| #define | CAN_1000KBPS | 18 |
|         |              |    |

然而,您仍然可能找不到所需的波特率。在这里,我们提供一个软件来帮助您计算所需的波特率。

点击 这里 来下载该软件。

| 3               |                  |               |               | CAN 波特率          | 函计算器 V1.3 b                      | y Adawin                |                    | - 🗆 ×     |  |  |  |
|-----------------|------------------|---------------|---------------|------------------|----------------------------------|-------------------------|--------------------|-----------|--|--|--|
| -               | CAN              | N 波牧          | 寺率讠           | †算器              | Adawii<br>CAN 总线                 | 7 研煌 [<br>系统全面产品        | 自动化                |           |  |  |  |
| 产品              |                  |               |               |                  |                                  |                         |                    |           |  |  |  |
| 关制              | J. PR            | Baud          | rate          |                  | erro                             | r range                 |                    | _         |  |  |  |
| · 参知<br>波<br>[1 | で<br>特率値<br>25 ▼ | Kbps          | 控制器<br>16 _   | 器晶振频率            | I步跳转宽度<br>JW<br><br>real baud ra | 样次数 i<br>1 C 3 i<br>te、 | 吴差范围<br>- [-12~12] |           |  |  |  |
| 序号              | CNF1<br>(Hex)    | CNF2<br>(Hex) | CNF3<br>(Hex) | NBT:PS:PS1:PS2   | 采样点位置<br>Sampling Points         | 实际波特率<br>Kbps           | 误差                 | calculate |  |  |  |
| 1               | 3                | BO            | 6             | 16:1:7:7         | 56.25%                           | 125.00                  | 0.0000%            |           |  |  |  |
| 2               | 3                | B8            | 5             | 16:1:8:6         | 62.50%                           | 125.00                  | 0.0000%            | AFFAF     |  |  |  |
| 3               | 3                | A9            | 6             | 16:2:6:7         | 56.25%                           | 125.00                  | 0.0000%            | error     |  |  |  |
| 4               | 3                | B1            | 5             | 16:2:7:6         | 62.50%                           | 125.00                  | 0.0000%            |           |  |  |  |
| 5               | 3                | B9            | 4             | 16:2:8:5         | 68.75%                           | 125.00                  | 0.0000%            |           |  |  |  |
| 6               | 3                | A2            | 6             | <b>16:3:5:</b> 7 | 56.25%                           | 125.00                  | 0.0000%            |           |  |  |  |
| 7               | 3                | AA            | 5             | heres v          | vhatzwie ne                      | eG25.00                 | 0.0000%            |           |  |  |  |
| 8               | 3                | B2            | 4             | 16:3:7:5         | 68.75%                           | 125.00                  | 0.0000%            |           |  |  |  |
| 9               | 3                | BA            | 3             | 16:3:8:4         | 75.00%                           | 125.00                  | 0.0000%            |           |  |  |  |
| 10              | 3                | 9B            | 6             | 16:4:4:7         | 56.25%                           | 125.00                  | 0.0000%            |           |  |  |  |
| 11              | 3                | A3            | 5             | 16:4:5:6         | 62.50%                           | 125.00                  | 0.0000%            |           |  |  |  |
| 12              | 3                | AB            | 4             | 16:4:6:5         | 68.75%                           | 125.00                  | 0.0000%            |           |  |  |  |
| 13              | 3                | B3            | 3             | 16:4:7:4         | 75.00%                           | 125.00                  | 0.0000%            |           |  |  |  |
| 14              | 3                | BB            | 2             | 16:4:8:3         | 81.25%                           | 125.00                  | 0.0000%            |           |  |  |  |
| 15              | 3                | 94            | 6             | 16:5:3:7         | 56.25%                           | 125.00                  | 0.0000% 🗋          | 1         |  |  |  |

!!!note 这个软件仅仅支持Windows系统,如果您无法打开它,欢迎随时通过邮件联系 loovee@seeed.cc 来获取 技术支持。

打开软件,你需要做的就是设置你想要的波特率,然后做一些简单的设置,然后点击计算。

然后,您将获得一些数据,cfg1,cfg2和cfg3。

您需要在库中添加一些代码。

打开 mcp\_can\_dfs.h, 你需要将下列代码添加到第272行左右。

```
#define MCP_16MHz_xxxkBPS_CFG1 (cfg1) // xxx is the baud rate you need
#define MCP_16MHz_xxxkBPS_CFG2 (cfg2)
#define MCP_16MHz_xxxkBPS_CFG3 (cfg2)
```

然后让我们跳转到第390行,添加如下代码:

#define CAN\_xxxKBPS NUM // xxx is the baudrate you need, and NUM is a number, you need to get a different from the other rates.

打开 mcp\_can.cpp, 跳转到函数mcp2515\_configRate(大致在第190行), 然后添加如下代码:

```
case (CAN_xxxKBPS):
    cfg1 = MCP_16MHz_xxxkBPS_CFG1;
    cfg2 = MCP_16MHz_xxxkBPS_CFG2;
    cfg3 = MCP_16MHz_xxxkBPS_CFG3;
    break;
```

然后,您就可以使用您需要的波特率了。当您使用的波特率时,请给我们一个github的请求,这样我可以添加 到库来帮助其他人。感谢!

## 项目工程

如果您想使用CAN-BUS 扩展板做一些酷炫的项目,这里有一些项目可供参考。

大众 CAN BUS 小游戏

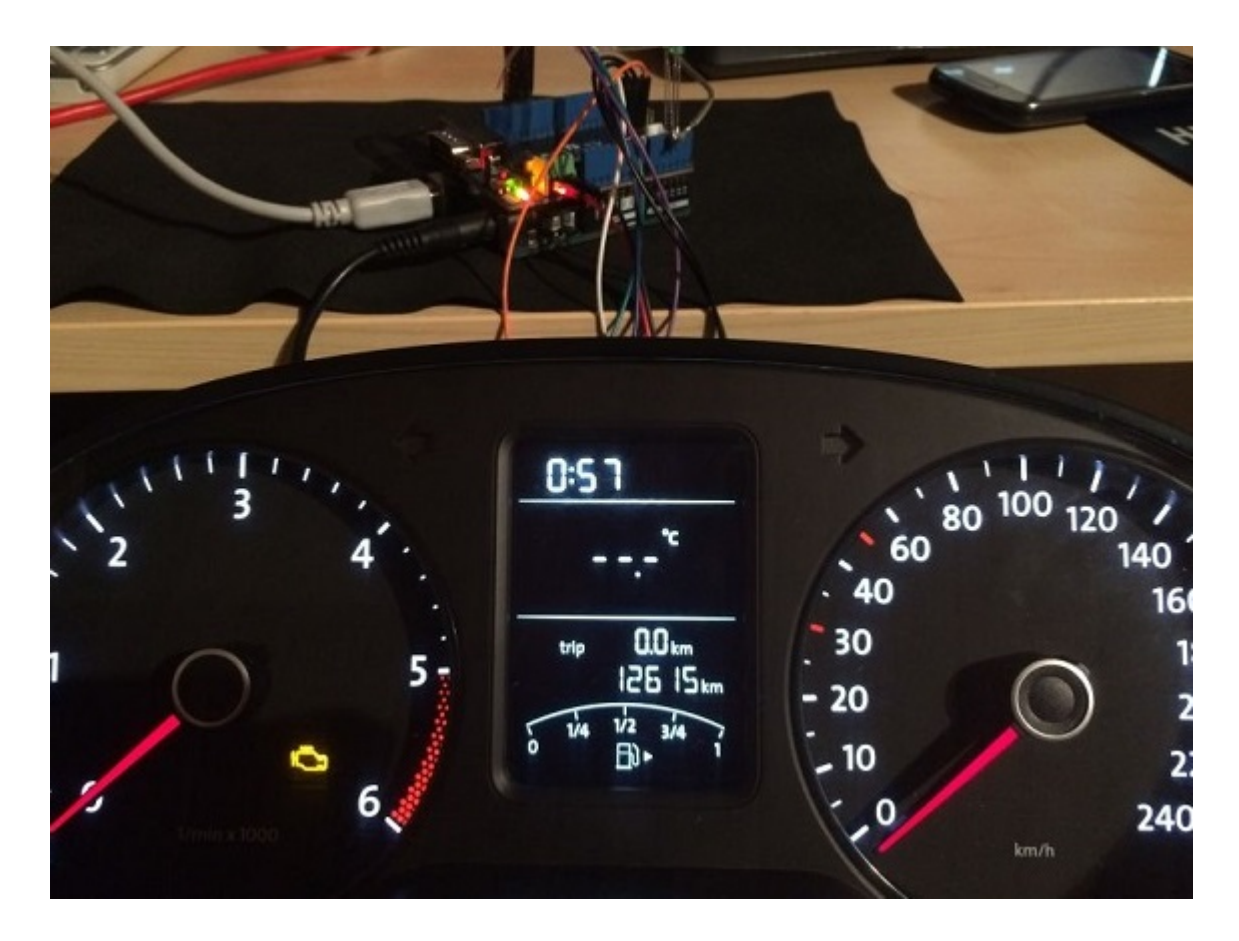

Ever wanted to play a car/truck simulator with a real dashboard on your PC? Me too! I'm trying to control a VW Polo 6R dashboard via CAN Bus with an Arduino Uno and a Seeed CAN Bus Shield. Inspired by Silas Parker. Thanks Sepp and Is0-Mick for their great support!

## Make it NOW

### 黑进车载 CAN-BUS

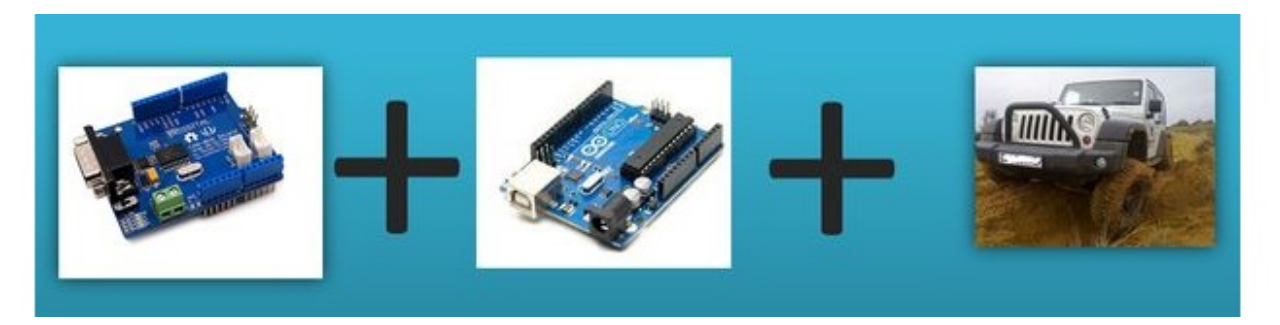

Modern Vehicles all come equipped with a CAN-BUS Controller Area Network, Instead of having a million wires running back and forth from various devices in your car to the battery, its making use of a more clever system.

All electronic functions are connected to the TIPM, (Totally integrated Power Module), such as solenoids/relays to lock the doors or mini motors to wind the windows etc.

From each node (IE Switch pod that controls your windows or electric door locks) it broadcasts a message across the CAN. When the TIPM detects a valid message it will react accordingly like, lock the doors, switch on lights and so on.

# Make it NOW

# FAQ

Q1: 我无法从其他CAN设备获取数据。

- 检查连接是否正确
- 检查波特率设置是否正确

#### Q2: 串行监视器打印失败。

\*检查CS引脚设置是否与代码匹配。对于CAN总线扩展板V1.1 / 1.2 /2.0 CS 引脚默认连接到 D9,其他则为 D10。

Q3. 如果我有其他问题,我在哪里可以找到技术支持。

• 您可以在 Seeed 论坛 Seeed Forum 留言或者or 给下列邮箱发送邮件至 techsupport@seeed.cc.

## 资源下载

- **[PDF]** CAN-BUS Shield V2.0 Schmatics
- 【Eagle原理图】Schematic & PCB of CAN-BUS Shield V2.0
- 【CAN\_BUS\_Shield库】 Arduino Library for CAN-BUS Shield
- 【MCP2515数据手册】MCP2515 datasheet
- 【MCP2551数据手册】MCP2551 datasheet
- 【示例程序】An OBD Demo
- 【MCP2515波特率计算工具】MCP2515 Baud Rate Tool
- 【USB-CAN分析器】USB-CAN Analyzer
- 【线缆DB9转OBD2】DB9 to OBD2 Cable